## HOW TO TEXT LOADS FROM KBX TM (Formerly TOPS) - For Contracted Lanes

- 1. Go to the "Authless Mobile Text Maintenance" Screen in KBX TM (Formerly TOPS)
  - a. Blue Menu Icon  $\rightarrow$  KBX TM Mobile  $\rightarrow$  Authless Mobile Text Maintenance
  - b. The screen will look like the screenshot below
- 2. Type in the driver's phone number
- 3. Type in the shipment ID number
- 4. Click Next
- 5. Confirm you want to send the text and a text containing a link for the app will be sent to your driver

## Authless Access to KBX TM Mobile

| ×××-×××-××××                                                        |                                         |
|---------------------------------------------------------------------|-----------------------------------------|
| <b>nternational numbers must inclu</b><br>Example: +44 800 496 1083 | de the plus sign and the entire number. |
|                                                                     |                                         |
| ad Number/SID                                                       |                                         |
| ad Number/SID                                                       |                                         |

HOW TO TEXT LOADS FROM LOADSHOP - For Loads Tendered Through Loadshop

- 1. Go the "Booked" loads tab in Loadshop
- 2. Click the white pencil icon under the "Phone #" Column
- 3. Enter the driver's phone number
- 4. A text containing a link for the app will be sent to your driver

| Booked     |               | Delivered |                    |            |         |   |   |                   |      |                   |      |           |  |
|------------|---------------|-----------|--------------------|------------|---------|---|---|-------------------|------|-------------------|------|-----------|--|
|            |               |           |                    |            |         |   |   |                   |      |                   |      |           |  |
|            |               |           |                    |            |         |   |   |                   |      |                   |      |           |  |
| Lood ID    | Origin        | ٠         | Destination        | ٠          | Phone # |   | ÷ | Pickup            | ¢    | Delivery          | ٠    | Equipment |  |
| •<br>17770 | Carlisle, PA  |           | Woodbridge,        | VA         |         | 1 |   | 11/28/20, 1<br>PM | 2:54 | 11/29/20, 1<br>AM | 0:00 | Van       |  |
| 15024      | Petersburg, \ | M         | Shippensburg<br>PA | <b>1</b> . |         | 1 |   | 11/27/20, 1<br>PM | 1:59 | 11/30/20, 1<br>PM | 1:59 | Van       |  |